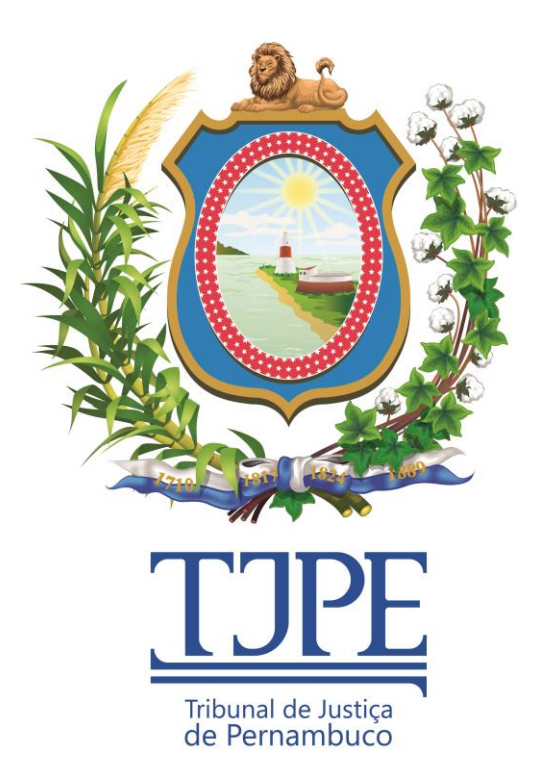

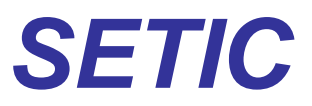

Secretaria de Tecnologia da Informação e Comunicação

Release Notes SOLICITAÇÃO DE FÉRIAS Versão 2.15.0

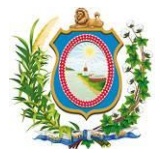

## Histórico de Alterações

| Data       | Versão | Descrição                   | Autor            | Aprovação |
|------------|--------|-----------------------------|------------------|-----------|
| 25/09/2015 | 1.00   | Versão inicial do documento | Leonardo Santana |           |

# ATENÇÃO:

SE ESTE MANUAL CONTIVER INFORMAÇÕES INCORRETAS OU DESATUALIZADAS, FAVOR ABRIR UM CHAMADO NA CENTRAL DE SERVIÇOS ATRAVÉS DO TELEFONE 3181-0001 DIRECIONADO À UNACI-UNIDADE DE NEGÓCIO ADMINISTRATIVO E COMUNICAÇÃO INSTITUCIONAL PARA QUE ELA ATUALIZE A SUA DOCUMENTAÇÃO.

EM CASOS DE DÚVIDAS OU CASOS OMISSOS A ESSE MANUAL, FAVOR ENTRAR EM CONTATO COM A CENTRAL DE SERVIÇOS ATRAVÉS DO TELEFONE: 3181-0001.

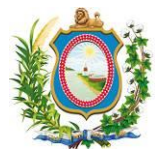

## Sumário

| 1 Introdução                                         | .4  |
|------------------------------------------------------|-----|
| 2 Correção de erros                                  | . 4 |
| 2.1 Não houve correção de erros nesta versão         | . 4 |
| 3 Melhorias                                          | . 4 |
| 3.1 Alterações no formulário de remarcação de férias | . 4 |
| 4 Novas Funcionalidades                              | . 7 |
| 4.1 Não houve nova funcionalidade nesta versão       | . 7 |
| 5 Glossário                                          | . 7 |

## Índice de Imagens

| Figura 1 -      | Submenu Remarcação de Férias                                                | .5 |
|-----------------|-----------------------------------------------------------------------------|----|
| -<br>Figura 2 - | Tela de pesquisa para remarcação de férias                                  | .5 |
| -<br>Figura 3 - | Formulário de remarcação de férias com destaque para as modificações feitas | .6 |
| -<br>Figura 4 - | Tela de Consulta de Relatório de Remarcações                                | .6 |
| - Figura 5      | relatório de remarcações com destaque para o campos JUSTIFICATIVA           | .7 |

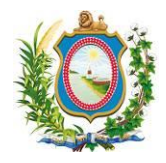

### 1 Introdução

O Release Notes é um documento que contem as informações pertinentes à entrega de uma determinada versão do sistema ao cliente, e tem por objetivo explicitar os erros corrigidos e as melhorias realizadas no sistema para esta versão. Este Release Notes está dividido em **Correções de Erros, Melhorias** e **Novas Funcionalidades.** 

## 2 Correção de erros

Esta seção apresenta correções efetuadas para funcionalidades que já existiam no sistema mas que não estavam funcionando de forma correspondente ao que era esperado.

### 2.1 Não houve correção de erros nesta versão

N/A

## 3 Melhorias

Esta seção indica que há atualização de funcionalidade(s) já existente(s) no sistema e agora foi(ram) disponibilizadas(s) com algum(ns) recurso(s) adicional(is).

## 3.1 Alterações no formulário de remarcação de férias

#### Referência interna: M-45502/45539.

Na página de Remarcação de Férias, foram feitas as seguintes modificações:

- O campo "Período Atual" está exibindo o período para o qual as férias foram marcadas originalmente (Anteriormente ele estava sendo preenchido com a informação do campo "Período de Férias");
- O campo "Período de Férias" teve sua descrição alterada para "Período Remarcado";
- Foi incluído o campo JUSTIFICATIVA para que o servidor possa explicar o motivo pelo qual está sendo solicitada a remarcação das férias do colaborador da unidade.

Para acessar a funcionalidade, clique no menu CADASTROS, submenu REMARCAÇÃO DE FÉRIAS (*Figura 1 - Submenu Remarcação de Férias*). Na tela de consulta de remarcação de férias (*Figura 2 - Tela de pesquisa para remarcação de férias*), o usuário deve escolher a Unidade Organizacional (Lotação) e a matrícula do servidor. O campo matrícula é opcional: Se for preenchido, traz o servidor relacionado à matrícula digitada. Caso contrário, trará todos os servidores. Para ambos os casos, o formulário só exibirá resultados para os servidores que ainda possuem férias a vencer ainda não gozadas (*Figura 3 - Formulário de remarcação de férias com destaque para as modificações feitas*).

### Release Notes – SOLICITAÇÃO DE FÉRIAS – 2.15.0 SETIC | DISIS | GEARQ-N | UNACI

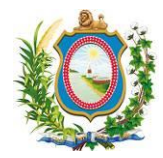

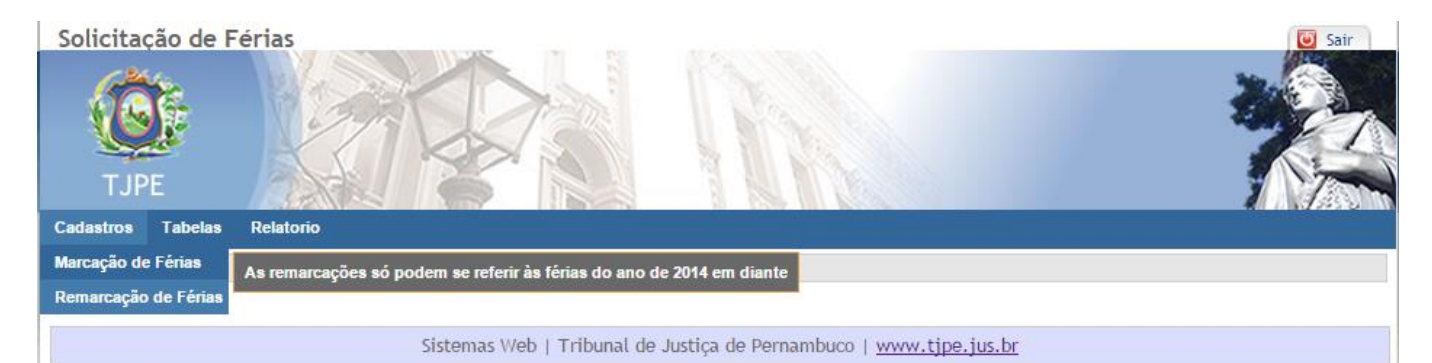

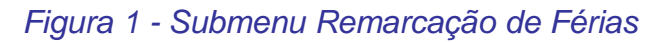

| Solicitação<br>TJPE | de Férias                                                                 | Sair |
|---------------------|---------------------------------------------------------------------------|------|
| Cadastros Tab       | belas Relatorio                                                           |      |
| Página Inicial      | l» Remarcação de Férias                                                   |      |
| Remarca             | ação de Férias para 2015                                                  |      |
| Unidade             | UNIDADE NEGOCIO GESTAO CONHEC                                             |      |
| Matrícula           |                                                                           |      |
|                     | Consultar                                                                 |      |
|                     | Sistemas Web   Tribunal de Justiça de Pernambuco   <u>www.tjpe.jus.br</u> |      |

Figura 2 - Tela de pesquisa para remarcação de férias

### Release Notes – SOLICITAÇÃO DE FÉRIAS – 2.15.0 SETIC | DISIS | GEARQ-N | UNACI

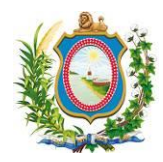

| TJPE                                                                                                |                |                                                                                | 11                                                                          |                   | *               |
|----------------------------------------------------------------------------------------------------|----------------|--------------------------------------------------------------------------------|-----------------------------------------------------------------------------|-------------------|-----------------|
| astros Tabelas Relat<br>igina Inicial» Remarc                                                       | ação de Férias | 2045                                                                           |                                                                             |                   |                 |
| ARABKABABA AA                                                                                       |                |                                                                                |                                                                             |                   |                 |
| emarcação de<br>trícula Unidade                                                                     | Nome           | Cargo                                                                          | Período Atual                                                               | Período Remarcado | o Justificativa |
| rícula Unidade<br>UNIDADE<br>NEGOCIO<br>GESTAO<br>CONHEC                                            | Nome           | Cargo<br>TECNICO JUD -<br>TPJ/PROGRAMADOR                                      | Período Atual<br>01/10/2015 à<br>30/10/2015                                 | Período Remarcado | Justificativa   |
| trícula Unidade<br>UNIDADE<br>NEGOCIO<br>GESTAO<br>CONHEC<br>UNIDADE<br>NEGOCIO<br>GESTAO<br>CONHEC | Nome           | Cargo<br>TECNICO JUD -<br>TPJ/PROGRAMADOR<br>TECNICO JUD -<br>TPJ/TEC.HW.SOFTW | Período Atual<br>01/10/2015 à<br>30/10/2015<br>01/10/2015 à<br>30/10/2015 à | Período Remarcado | D Justificativa |

#### Figura 3 - Formulário de remarcação de férias com destaque para as modificações feitas

O campo JUSTIFICATIVA também foi incluído no relatório de remarcação de férias. Para verificar esta modificação, clique no menu RELATÓRIO, submenu REMARCAÇÃO DE FÉRIAS. Na tela de consulta de remarcação de férias (*Figura 4 - Tela de Consulta de Relatório de Remarcações*), o usuário deve escolher a Unidade Organizacional (Lotação), o (ano de) exercício qual a situação da remarcação (Autorizada, não autorizada ou todas) e clicar no botão "Consultar". O sistema irá exibir o relatório de remarcação de férias com o novo campo JUSTIFICATIVA (*Figura 5 - relatório de remarcações com destaque para o campos JUSTIFICATIVA*)

| Solicitação de<br>TJPE   | le Férias                                                                 | Sair |
|--------------------------|---------------------------------------------------------------------------|------|
| Cadastros Tabela         | elas Relatorio                                                            |      |
| Página Inicial»          | R Marcação de Férias                                                      |      |
| Consultar<br>Unidade     | UNIDADE NEGOCIO GESTAO CONHEC                                             |      |
| Exercício                |                                                                           |      |
| Remarcação<br>Autorizada | Sim   Consultar                                                           |      |
|                          | Sistemas Web   Tribunal de Justiça de Pernambuco   <u>www.tjpe.jus.br</u> |      |

Figura 4 - Tela de Consulta de Relatório de Remarcações

### Release Notes – SOLICITAÇÃO DE FÉRIAS – 2.15.0 SETIC | DISIS | GEARQ-N | UNACI

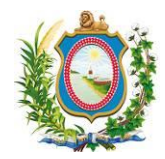

| Solicitação d<br>TJPE | e Férias      |      |              |                               |               | Sair          |
|-----------------------|---------------|------|--------------|-------------------------------|---------------|---------------|
| Cadastros Tabe        | las Relatorio |      |              |                               |               |               |
|                       |               | Rela | tório de Ren | narcação de Férias            |               |               |
| Período Inicial       | Período Final | Nome | Matrícula    | Lotação                       | Autorizado    | Justificativa |
| 03/11/2015            | 02/12/2015    |      |              | UNIDADE NEGOCIO GESTAO CONHEC | Não Avalidado |               |
|                       |               |      | Imprimir     | Gerar Doc                     |               |               |

| Sistemas Web   Tribunal de Justiça d | de Pernambuco   <u>www.tjpe.jus.br</u> |
|--------------------------------------|----------------------------------------|

Figura 5 - relatório de remarcações com destaque para o campos JUSTIFICATIVA

## 4 Novas Funcionalidades

Esta seção apresenta novas telas ou procedimentos que não existiam no sistema na versão anterior.

## 4.1 Não houve nova funcionalidade nesta versão

N/A

### 5 Glossário

N/A